## DR Software opdatering:

 Vælg det link der stemmer overens med dit instrument. <u>Eksempel</u>: Har du et DR2800 Spektrofotometer, klik <u>'DR2800 Software Download'</u>

## Bemærk: download kan vare op til 1 minut.

- 2) Vælg Åben, når denne tekst vises: 'Ønsker du at åbne eller gemme denne fil?
- 3) Vælg alle filer der ender på .gz

## Bemærk: Antallet af .gz filer varier fra instrument til instrument.

| P5303.zip<br>File Edit View Favorites Tools Help |              |          |      |        |     |                  |   |      |  |
|--------------------------------------------------|--------------|----------|------|--------|-----|------------------|---|------|--|
|                                                  |              |          |      |        |     |                  |   |      |  |
| Address 😰                                        |              |          |      |        |     |                  | ~ | 🔁 Go |  |
| Name 🔺                                           | Тур          | Gepackt  | Kenn | Größe  | Ve  | Datum            |   |      |  |
| dbhlc.tar.gz                                     | GZ-Datei     | 166 KB   | Nein | 166 KB | 1%  | 04.11.2011 17:26 |   |      |  |
| 🖬 dr 2800.gz                                     | GZ-Datei     | 1.361 KB | Nein | 1.363  | 1%  | 03.04.2012 12:57 |   |      |  |
| drv.tar.gz                                       | GZ-Datei     | 48 KB    | Nein | 48 KB  | 0%  | 10.04.2008 09:35 |   |      |  |
| 🖻 ing.tar.gz                                     | GZ-Datei     | 198 KB   | Nein | 198 KB | 1%  | 12.09.2008 09:49 |   |      |  |
| README_DR.2800                                   | Textdokument | 1 KB     | Nein | 2 KB   | 53% | 17.04.2012 16:35 |   |      |  |
| README_DR2800                                    | Textdokument | 1 KB     | Nein | 2 KB   | 60% | 17.04.2012 16:35 |   |      |  |
|                                                  |              |          |      |        |     |                  |   |      |  |
|                                                  |              |          |      |        |     |                  |   |      |  |
| i Objekt(e) ausgewählt                           |              |          |      |        |     |                  |   |      |  |

- 4) Kopier de filer der ender på **.gz** ned på en USB stik. *Bemærk: Luk ikke .gz filerne op.*
- 5) Vælg 'System Tjek' I hoved menuen på instrument. Derefter vælges 'Opdater Instrument'.
- 6) Indsæt USB stikket I instrumentet.
- 7) Tryk OK. Instrumentet software opdateres. Bemærk: Vent til opdateringen er fuldført. Det kan tage op til 10 minutter.
- 8) Efter opdatering skal instrumentet genstartes. Sluk instrumentet. Vent minimum 3 sekunder før instrumentet tændes igen.

Dit spektrofotometer er nu opdateret.